## Adding a site to the Site Manager

Start the Site Manager, by double clicking the icon on the desktop or from the start menu. Start > All Programs > Safeguard Remote Client > SiteManager v10

In Windows 8/10 simply search for 'Site Manager' in the search box.

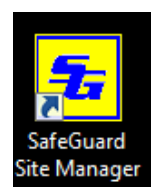

When the Site Manager starts, click the 'Add Site' button.

| 😼 SafeGuard Site Ma | nager vill 1.9 H26 | 9 La         | /             |
|---------------------|--------------------|--------------|---------------|
| SAFEGU              | JARD               | WWW. 11      | ptdigit I.com |
| Sites               | Fin                | ed i         |               |
|                     | r<br>-             |              | Â             |
| attention gand      | 5                  |              | £             |
| Lossesor            | - /                |              |               |
| -                   | /                  |              |               |
| Status Summary      |                    |              | 5121          |
| 7 Ck 0              | Basic 1 N          | at Recording | Not Ok        |
| Add Site Se         | tup                |              | Eult          |

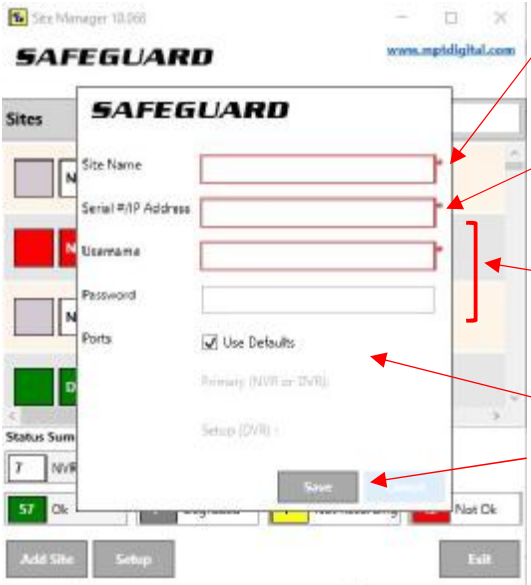

Enter the Site Name (a name of your choice describing the site).

The Serial# or IP address (the serial number of the DVR, usually starting with LT or SG. Or the IP address of the DVR)

The Username and Password (This is the same username and password you use when physically at the DVR. The factory default is user : 1 and pass : 1

- For now leave all other options at their default.

Click Save.

After adding your site, it will appear in the main site list.

To connect to the site either double click on the entry or move your mouse over the entry and click the Connect button.

| SafeGuari<br>SAF | d Site Manager vi<br>EGUAL | 8.1.9 H264<br>RD | www.mp | tdigital.com |
|------------------|----------------------------|------------------|--------|--------------|
| Sites            |                            | Find :           |        |              |
|                  | nijerinje<br>Vilitiji      |                  |        | Î            |
|                  | Nigets-                    |                  |        | н            |
|                  | Fanetier<br>965            |                  | Co     | onnect       |
|                  | Cape Sase<br>1995 E        |                  |        |              |
| Status Sumi      | mary                       |                  |        | •            |
| 7 Ok             | 0 Basic                    | 0 Not Reco       | ording | 1 Not Ok     |
| Add Site         | Setup                      |                  |        | Exit         |

The Remote Client will then launch and attempt to connect to the site.

If successful you will see your cameras after a short delay. If unsuccessful you will see a message indicating a failure and the reason.

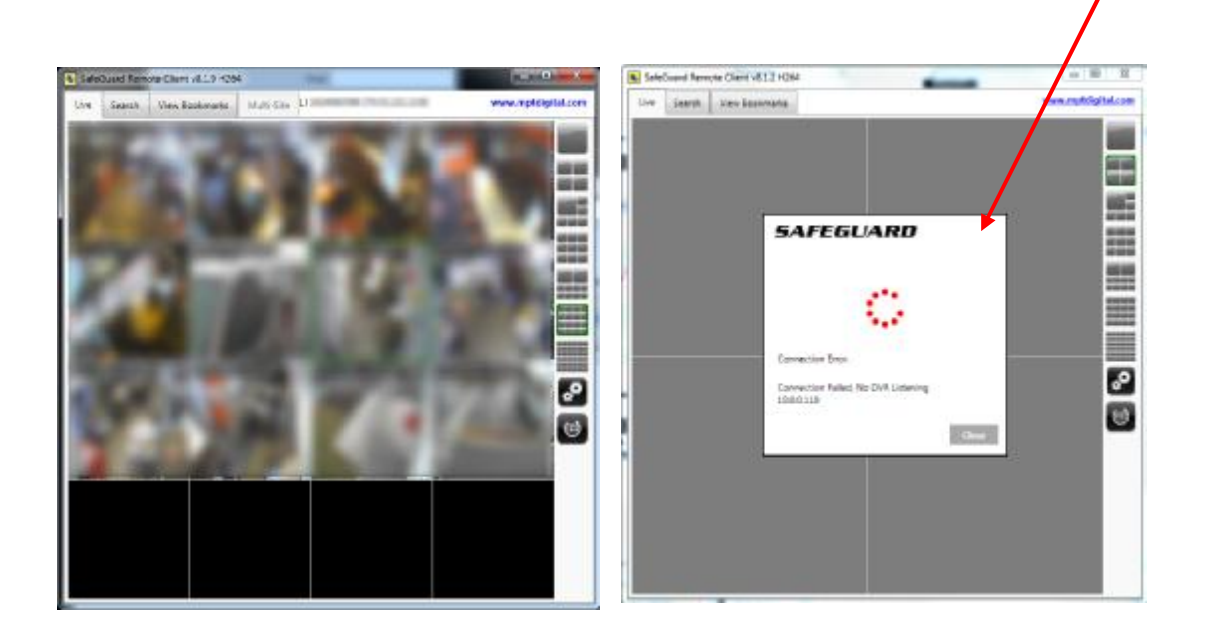